# Instructions for JB\_SUM (AY Add on/ Summer Months)

This EPAF is used for up to three months of effort <u>within</u> the regular scope of the contract position that is in addition to the regular AY (Academic Year) assignment. This includes teaching, research and administrative duties. Use P01XXX for teaching or P09XXX for non-teaching.

When using this EPAF for Extra Contractual Service, please refer to and comply with Utah State University Policy 376. Click here for the ESC form.

Use JB\_ADJ for efforts that are outside of the regular scope of the contract position or are additional efforts beyond the three months AY Add-on/Summer.

| K Electronic Per     | sonnel Action NOAEPAF 9.3.11 (ZDEVL) |                        | 🔒 ADD                  | RETRIEVE  | 晶 RELATED | 🗱 TOOLS |
|----------------------|--------------------------------------|------------------------|------------------------|-----------|-----------|---------|
| Pending Change:      |                                      | Proxy For: HR_O        | FFICE                  | Office HR |           | Go      |
| ID:                  | A02340958 +                          | Transaction:           |                        |           |           |         |
|                      | Severus Snape                        |                        |                        |           |           |         |
| Query Date:          | 07/01/2020                           | Last Paid Date:        |                        |           |           |         |
| Approval Category: * | JB_SUM                               | Approval Type: * JB_SU | JM                     |           |           |         |
|                      | Job Assignment A/Y Addon/Sum         | Job As                 | signment A/Y Addon/Sum |           |           |         |
| Position:            | P02068                               | Suffix: 00             |                        |           |           |         |
|                      | Summer Months                        |                        |                        |           |           |         |
| <u>.</u>             |                                      |                        |                        |           |           |         |

Get Started: Complete the fields above and click Go. To search by name, press TAB from an ID field, enter your search criteria, and then press ENTER.

#### Go to NOAEPAF.

**ID:** Enter in employee's A#.

**Transaction Number:** Banner will generate the transaction number after you save the first page.

**Query Date:** The Query Date should be the date of the employment.

**Remember: Banner will automatically prorate** the monthly payment if an employee starts on a day other than the first of the month. If an employee starts after the Banner deadlines but before the first of the new month, then the first day of the new month should be the Effective Date with a comment that retroactive pay is needed.

Approval Category: JB\_SUM

**Approval Type:** Automatically populated to JB\_SUM. **Position Number: P02XXX.** You can use employee class **SM** to search for your position number.

**Suffix:** 00 for new assignments. 01, 02, 03...for additional assignments in the same department and position number. Check NBAJOBS and NBIJLST to ensure you are using the correct suffix. The query date will need to be 07/01/2005.

Select Go (Alt+PgDn)

**New Value Column:** Enter the job information in the corresponding sections.

Job Effective Date: Must be the same as Query Date. Personnel Date: This date should reflect the actual begin date, if different from the Effective Date. Job Begin Date: Must be the same as Query Date. Contract Type: Defaulted to "S" (secondary). Title: \_\_\_\_\_ of \_\_\_\_\_. The first blank has the length of time for this EPAF. The second blank has the length of time for the total summer months for the current fiscal year. Ex.: 1<sup>st</sup> EPAF: 1 of 1 Summer Months

 $2^{nd}$  EPAF: 1 of 2 Summer Months  $3^{rd}$  EPAF: 1 of 3 Summer Months

X of X Summer Months Y of (X+Y) Summer Months Z of (X+Y+Z) Summer Months

**Salary:** Additional summer pay times 12. See calculation example below:

AY base of \$36000 divided by 9 is \$4000 One month of summer will be paid \$4000. \$4000 divided by months worked (2) is \$2000 \$2000 multiplied by 12 is \$24000.

#### Job Change Reason: Defaulted to ES.

**Timesheet Orgn:** Enter your home department DP-code. (Example: DPMATH)

Electronic Personnel Action NOAEPAF 9.3.11 (ZDEVL)

Last Paid Date:

Approval Category: JB SUM Job Assignment A/Y Addon/Sum

Position: P02068 Summer Months Suffix: 00

Jobs Effective Date

Job Change Reason Timesheet Orgn

Personnel Date

Job Begin Date

Contract Type

Title

Salary

Field Name

Proxy For: HR OFFICE Office HR ID: A02340958 Severus Snape

Routing

Current Value

×

Pending Change:

Transaction

ed Status

TRANSACTION

**\_** 

Query Date: 07/01/2020

| × Electron                                                                                                    | nic Personnel Action | NOAEPAF 9.3.11 (ZDE | VL)           |                                |            | 🔒 ADD |                    | 뤏 RELATED | TOOLS |  |
|----------------------------------------------------------------------------------------------------|----------------------|---------------------|---------------|--------------------------------|------------|-------|--------------------|-----------|-------|--|
| Pending Change: Proxy For: HR_OFFICE Office HR ID: A02340958 Severus Snape Transaction: 1251767 Waiting                                            |                      |                     |               |                                |            |       | Submit Transaction |           |       |  |
| Query Date: 07/01/2020 Last Paid Date:   Approval Category: JB SUM Job Assignment A/Y Addon/Sum Approval Type: JB SUM Job Assignment A/Y Addon/Sum |                      |                     |               |                                |            |       | Apply Transaction  |           |       |  |
| Position: P0206                                                                                                    | 8 Summer Months      | Suffix: 00          |               |                                |            | Ca    | ncel PAF           |           | r     |  |
| Transaction                                                                                                    |                      |                     | Routing       | Other Information and Comments |            | De    | lete PAF           |           |       |  |
| TRANSACTION                                                                                                    |                      |                     |               |                                |            |       |                    |           | _     |  |
| Applied Status                                                                                                    | Field Name Cur       |                     | Current Value |                                | New Value  | Ne    | Next Action        |           |       |  |
| Р                                                                                                    | Jobs Effective Date  |                     |               |                                | 07/01/2020 | Ro    | utina              |           |       |  |
| P Personnel Date                                                                                                    |                      |                     |               | 07/01/2020                     | 100        | aung  |                    |           |       |  |
| <b>▲ ⊻</b>                                                                                                    |                      |                     |               |                                |            |       |                    |           | SAVE  |  |

Transaction:

New Value

07/01/2020

07/01/2020

S

ES

Approval Type: JB SUM Job Assignment A/Y Addon/Sum

Other Information and Comments

## **Save** (F10)

🔒 ADD 🖹 RETRIEVE 📇 RELATED 🔆 TOOLS

🗄 Insert 📮 Delete 🌆 Copy

Start Over

Y. Filter

.....

Remo

SAVE

Click on Tools and select Next Action.

| × Electr                       | onic Personnel /                                                                                                  | Action NOAEPA   | vF 9.3.11 (ZDEVL)  |                |                  |                   |          | 🔒 ADD   | 🖹 Retr   | <b>IEVE</b> 뤕 RE | LATED     | 🛠 TOOLS   |
|--------------------------------|----------------------------------------------------------------------------------------------------|-----------------|--------------------|----------------|------------------|-------------------|----------|---------|----------|------------------|-----------|-----------|
| Pending Chang                  | ending Change: Proxy For: HR_OFFICE Office HR ID: A02340958 Severus Snape Transaction: 1251767 Waiting Start Over |                 |                    |                |                  |                   |          |         |          |                  |           |           |
| Query Date: 07                 | 7/01/2020                                                                                                    | Last Paid Date: |                    |                |                  |                   |          |         |          |                  |           |           |
| Approval Categ                 | gory: JB_SUM                                                                                                    | Job Assignmer   | nt A/Y Addon/Sum   | Approval Type: | P_LABR Lab       | or Distribution F | rocess   |         |          |                  |           |           |
| Position: P020                 | 68 Summer M                                                                                                    | onths Suffix:   | 00                 |                |                  |                   |          |         |          |                  |           |           |
| Transaction                    | Default Earnin                                                                                                    | gs Job Labo     | or Distribution Ro | uting Other I  | nformation and C | Comments          |          |         |          |                  |           |           |
| CURRENT JOB LABOR DISTRIBUTION |                                                                                                    |                 |                    |                |                  |                   |          |         |          |                  | 🖫 Filter  |           |
| Effectiv                       | ve Date 07/01/                                                                                                    | 2020            |                    |                |                  |                   |          |         |          |                  |           |           |
| COA                            | Index                                                                                                    | Fund            | Organization       | Account        | Program          | Activity          | Location | Project |          | Cost             | Percent   | Е         |
|                                |                                                                                                    |                 | -                  |                |                  |                   |          |         |          |                  |           |           |
| •                              |                                                                                                    |                 |                    |                |                  |                   |          |         |          |                  | _         |           |
| 🛛 🔍 🚺 of                       | 1 🕨 🕅 📋                                                                                                    | 4 V Per P       | age                |                |                  |                   |          |         |          |                  | Recor     | d 1 of 1  |
| NEW JOB LAB                    | SOR DISTRIBUTIO                                                                                                   | DN .            |                    |                |                  |                   |          |         | 🗄 Insert | Delete           | Сору      | Ϋ, Filter |
| Effectiv                       | ve Date * 07/01                                                                                                   | /2020           |                    |                |                  |                   |          |         |          |                  |           |           |
| COA *                          | Index                                                                                                    | Fund *          | Organization *     | Account *      | Program *        | Activity          | Location | Project | Cost     |                  | Percent * | E         |
| U                              | A04385                                                                                                    | 101164          | E03757             | 616500         | 1010             |                   |          |         |          |                  | 1         | 00.00     |
|                                |                                                                                                    |                 |                    |                |                  |                   |          |         |          |                  |           |           |
|                                |                                                                                                    |                 |                    |                |                  |                   |          |         |          | Total Percent    | 1         | 00.00     |
| ▲                              |                                                                                                    | A Ror D         |                    |                |                  |                   |          |         |          |                  | Recor     | rd 2 of 2 |
|                                |                                                                                                    | 4 T Perr        | aye                |                |                  |                   |          |         |          |                  | Recor     |           |
| ▲ <u>→</u>                     |                                                                                                    |                 |                    |                |                  |                   |          |         |          |                  |           | SAVE      |

# **Approval Type:** Automatically changed to JB\_LBR. Click **Go** (Alt+PgDn).

**Job Labor Distribution** tab: This page indicates which index(s) will be charged for the position. A position may be paid from more than one index.

**Effective Date (under the New Job Labor Distribution):** This date defaults from the query date which is the effective date.

**Index:** It defaults to the index the position was created with. You can change it by typing over it and/or you can insert a second index.

Fund, Organization, and Program: Default when index number is entered.

Account Number: 616500 Total Percent: Must be equal 100.00.

**Save** (F10)

Click on Tools and select Next Action.

# Approval Type: Automatically set to JB\_TRM.

Job Effective Date and Job End Date: Last day of the pay period for the current summer assignment. Example: If you are splitting summer months over two months, and the effective date is 02/01/2020, this date would be 04/30/2020.

## Termination dates refer to dates the job assignment ENDS. Remember that Banner prorates so if you want to pay a full month amount, put the last day of the month for the job to end.

**Personnel Date:** Last day employee actually worked. **Job Status:** Defaulted to T (cannot be changed). **Job Change Reason:** Defaulted to TC (cannot be change). **Timesheet Orgn:** Enter the home department's DPcode.

Save the screen (F10 or green button on the bottom right).

|                                                                                                    |                                         | ,             |                                |                   |  | <u> </u>   |                | -          |  |  |  |
|----------------------------------------------------------------------------------------------------|-----------------------------------------|---------------|--------------------------------|-------------------|--|------------|----------------|------------|--|--|--|
| Pending Change: Proxy For: HR_OFFICE Office HR ID: A02340958 Severus Snape Transaction: 1251767 Waiting Start Over |                                         |               |                                |                   |  |            |                |            |  |  |  |
| Query Date: 07/01                                                                                                  | Query Date: 07/01/2020 Last Paid Date:  |               |                                |                   |  |            |                |            |  |  |  |
| Approval Category                                                                                                  | y: JB_SUM Job Assignment A/Y Addon/S    | um Appro      | val Type: JC_TRM Assignment Te | rmination Process |  |            |                |            |  |  |  |
| Position: P02068                                                                                                   | Summer Months Suffix: 00                |               |                                |                   |  |            |                |            |  |  |  |
| Transaction                                                                                                    | Default Earnings Job Labor Distribution | Routing       | Other Information and Comments |                   |  |            |                |            |  |  |  |
| TRANSACTION                                                                                                    |                                         |               |                                |                   |  | 🕄 Insert 🛛 | Delete 🏼 🖥 Cop | y 🔍 Filter |  |  |  |
| Applied Status                                                                                                    | Field Name                              | Current Value | •                              | New Value         |  |            |                | Remove     |  |  |  |
|                                                                                                    | Jobs Effective Date*                    |               |                                |                   |  |            |                |            |  |  |  |
|                                                                                                    | Job End Date*                           |               |                                |                   |  |            |                |            |  |  |  |
|                                                                                                    | Personnel Date*                         |               |                                |                   |  |            |                |            |  |  |  |
|                                                                                                    | Job Status*                             |               |                                | Т                 |  |            |                |            |  |  |  |
|                                                                                                    | Job Change Reason*                      |               |                                | TC                |  |            |                |            |  |  |  |
| 1                                                                                                    |                                         |               |                                |                   |  |            |                |            |  |  |  |
|                                                                                                    | Timesheet Orgn*                         |               |                                |                   |  |            |                |            |  |  |  |

| × Electroni                                                                                                    | ic Personnel A  | Action NOAEPAF 9.3.1 | 1 (ZDEVL)      |                            |                   | 🔒 ADD        | RETRIEVE   | 뤏 RELATED      | 🔅 TOOLS      |  |  |
|----------------------------------------------------------------------------------------------------|-----------------|----------------------|----------------|----------------------------|-------------------|--------------|------------|----------------|--------------|--|--|
| Pending Change: Proxy For: HR_OFFICE Office HR ID: A02340958 Severus Snape Transaction: 1251767 Waiting Start Over |                 |                      |                |                            |                   |              |            |                |              |  |  |
| Query Date: 07/01/2020 Last Paid Date:                                                                             |                 |                      |                |                            |                   |              |            |                |              |  |  |
| Approval Category: JB_SUM Job Assignment A/Y Addon/Sum Approval Type: JC_TRM Assignment Termination Process        |                 |                      |                |                            |                   |              |            |                |              |  |  |
| Position: P02068                                                                                                   | Summer Me       | onths Suffix: 00     |                |                            |                   |              |            |                |              |  |  |
| Transaction                                                                                                    | Default Earning | js Job Labor Distrit | oution Routing | Other Information and Comm | nents             |              |            |                |              |  |  |
| ROUTING                                                                                                    |                 |                      |                |                            |                   |              | 🖬 Insert 🛛 | Delete 🏼 🗖 Cop | y 🏹 Filter   |  |  |
| Originato                                                                                                    | or ID A0164     | 3366                 | Nicholle       | e Jessica Johnson          |                   |              |            |                |              |  |  |
| Level Code *                                                                                                    | Level           | User ID              | Name           |                            | Required Action * | Queue Status | Act        | ion Date       |              |  |  |
| HHOME                                                                                                    | 20              |                      |                |                            | Approval          | In Queue     |            |                |              |  |  |
| DHOME                                                                                                    | 25              |                      |                |                            | Approval          | In Queue     |            |                |              |  |  |
| HR                                                                                                    | 80              |                      |                |                            | Approval          | In Queue     |            |                |              |  |  |
| APPLY                                                                                                    | 95              |                      |                |                            | Apply             | In Queue     |            |                |              |  |  |
| 🔰 🛋 📋 of 1                                                                                                    |                 | 10 V Per Page        |                |                            |                   |              |            | Re             | ecord 1 of 4 |  |  |
|                                                                                                    |                 |                      |                |                            |                   |              |            |                | SAVE         |  |  |

Click on **Routing** tab (next to the "Job Labor Distribution" tab). Routing indicates who must approve this EPAF.

Level Code: This default based on the EPAF category. User ID: Enter approvers A#. You can search for them by clicking on the ellipses (...) after clicking in the field. HHOME: Department Head/Director. DHOME: Dean/VP. HR: HR\_OFFICE. APPLY: HR\_OFFICE.

**Save** (F10)

#### **Click on Other Information and Comments**

**Comments:** Every EPAF needs comments explaining why the EPAF is being submitted. These comments are vital for approvers. Provide information that the approvers might need in order to make a decision. Include your name and phone number.

#### Follow this format:

Base Salary: AY Base salary Adding <u># for this EPAF</u> summer months at <u>\$ amount for this</u> <u>EPAF</u> for (work performed and dates). To be paid from <u>start date</u> to <u>end date</u> For a grand total of <u># summer months including this EPAF</u> Summer months. At <u>\$ total amount including this EPAF</u>

Save (F10)

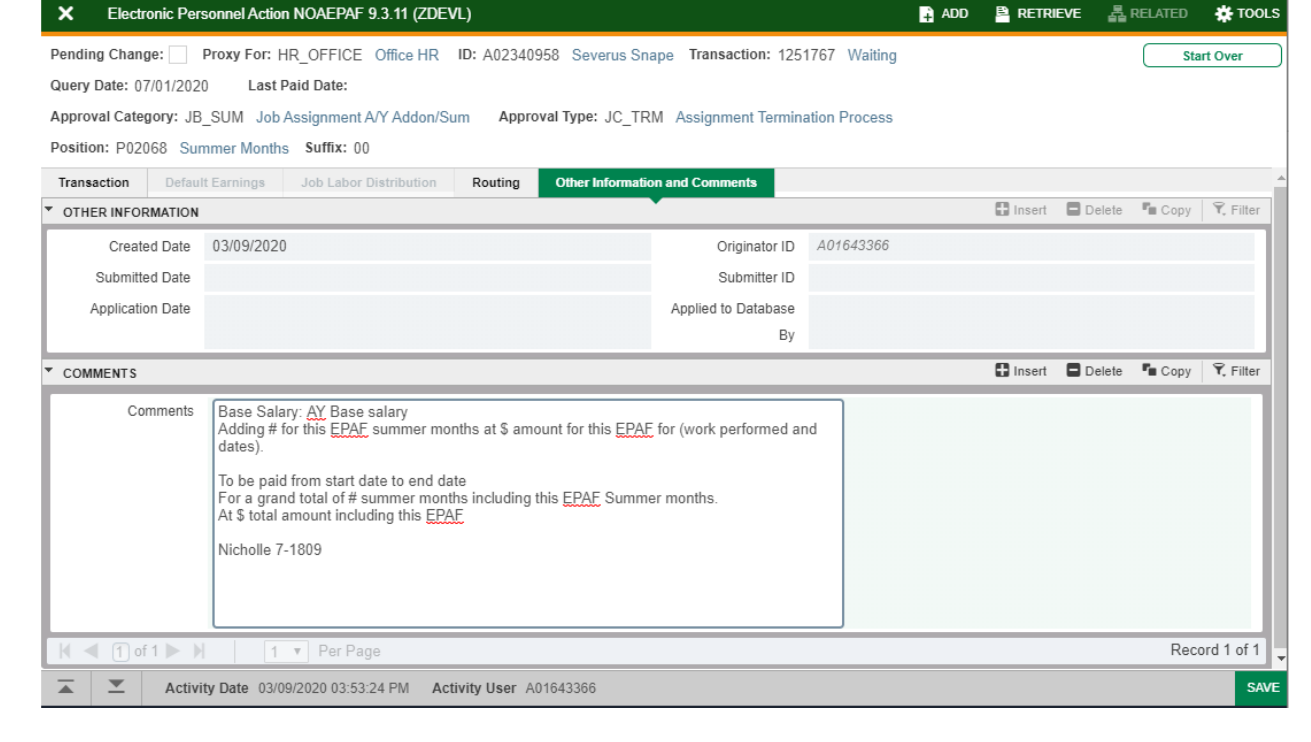

| X Electronic Personnel Action NOAEPAF 9.3.11 (ZDE   | VL) 📑 A00                                    | 5   | RETRIEVE   | RELATED   | * TOOLS | 1    |
|-----------------------------------------------------|----------------------------------------------|-----|------------|-----------|---------|------|
| Pending Change: Proxy For: ID: A02340948 Har        | ry James Potter Transaction: 1251732 Waiting |     | About Bar  | ner       |         | ^    |
| Query Date: 02/25/2020 Last Paid Date:              |                                              |     | OPTIONS    |           |         |      |
| Approval Category:                                  | Approval Type: JB_LBR Job Labor Distribution |     | Transactio | n         |         |      |
| Position:                                           |                                              |     | 0. A       |           |         |      |
| Transaction Definit Earnings Job Labor Distribution | Routing Other Information and Comments       |     | Submit In  | ansaction |         | - 8  |
| * TRANSACTION                                       |                                              |     | Apply Tra  | nsaction  |         | - 1  |
| Applied Status Field Name                           | Current Value                                | New | Cancel P/  | λF        |         |      |
| e.                                                  |                                              |     | Delete PA  | F         |         |      |
|                                                     |                                              |     | Next Actio | n         |         |      |
| * APPROVER                                          |                                              |     | Douting    |           |         |      |
| Approver Action None                                | + Queue Status                               |     | Roduing    |           |         |      |
| x x                                                 |                                              |     |            |           |         | SAVE |

# Click on **Transaction** tab Click on **Tools** and select **Submit Transaction**.

| X Electronic Personnel Action | NOAEPAF 9.3.11 (ZDEVL)                                           | 🔒 add 🤷 retrieve 🛔                    | RELATED 🔅 TOOLS 1 |
|-------------------------------|------------------------------------------------------------------|---------------------------------------|-------------------|
| Pending Change: Proxy For:    | ID: A02340948 Harry James Potter Transaction: 1251732 Pending Qu | uery Date: 02/25/2020 Last Paid Date: | Start Over        |
| Approval Category: ,          | Approval Type: JB_LBR Job Labor Distribution                     | Position:   Suffix: 00                |                   |

**Check for a Pending Status** (next to the Transaction ID at the top of the EPAF). Pending means that the EPAF is now pending in the first approver's queue.

| ×   | Electronic App | provals Error Message NO    | DIEMSG 9.3.3 (Z   | 🔒 ADD 💾 RETRIEVE          | A RELATED           | TOOLS                           |             |    |
|-----|----------------|-----------------------------|-------------------|---------------------------|---------------------|---------------------------------|-------------|----|
|     | Proxy For:     |                             |                   | Transaction Number:       |                     | 1251731                         |             | Go |
|     | ID:            | A02340948                   |                   | Originator:               | A01643366           |                                 |             |    |
|     |                | Harry James Potter          |                   |                           |                     |                                 |             |    |
|     | Category:      |                             |                   | Errors:                   | ¥                   |                                 |             |    |
|     | Warnings:      | ¥                           |                   |                           |                     |                                 |             |    |
| Get | Started Comple | te the fields above and cli | ick Go. To search | by name, press TAB from a | n ID field, enter y | our search criteria, and then p | ress ENTER. |    |

**Errors:** If there is something missing or incorrect from the EPAF this page will pull up.

Click **Go** to see the listed errors.

Once errors are fixed in the EPAF submit the transaction again and check for a **Pending Status**.